# Entering Time: View, Enter, and Submit Time

### Student Employees

### Sockmark the page instead.

# Transform your workday

This tip sheet does not apply to Kronos users!

#### **Student Employees!**

When entering or editing time on the timecard, student employees must verify the correct <u>Position</u> and <u>Time Type</u> to ensure the correct payment and accounting of hours:

| Position                                   | Time Type                           |
|--------------------------------------------|-------------------------------------|
| Non-Federal Work Study or                  | Student                             |
| non-sponsored funded Lead                  | Assistant Non-                      |
| Work Miami                                 | FWS (In/Out)                        |
| Federal Work Study                         | Federal Work                        |
| (Incl. Lead Miami Commitment               | Student                             |
| – Federal Work Study)                      | (In/Out)                            |
| Lead Miami Commitment<br>Program Sponsored | Lead Miami<br>Sponsored<br>(In/Out) |

In the <u>Position</u> field, student employees must make the correct selection, otherwise they will receive an error message. The <u>Position</u> cannot be: "Student Assistant - Bi-Weekly Stipend" or "Student Position" (Monthly or Bi-Weekly).

## **Clocking In**

From the Workday *Home* page:

- 1. Click the Time worklet
- 2. Click Check In
- **3.** If applicable, click  $\checkmark$  to select *Position*

**Note (1):** Student employees <u>must</u> complete this field and select a *Position*.

4. Select the correct Time Type

Note (2): Student employees <u>must</u> select the correct *Time Type* from:

- Student Assistant Non-FWS (In/Out)
- Federal Work Study (In/Out)
- Lead Miami Sponsored (In/Out)
- 5. Click OK and then click Done
- Under *Time Clock*, this icon will appear, indicating that you are *Checked In*

## **Clocking Out**

From the Workday Home page:

- 1. Click the Time worklet
- 2. Click Check Out
- 3. Reason: Select Out
- 4. Click OK
- If submitting the timecard for the week, click View My Calendar. Otherwise, click Done
- Under *Time Clock*, this icon will appear, indicating that you are *Checked Out*

## Viewing and Submitting Timecard

Timecards must be submitted <u>every Wednesday</u> at the end of your work shift, to ensure on-time payment.

From the Workday Home page:

- 1. Click the Time worklet
- 2. Click This Week under Enter Time
- 3. Review your timecard and click Submit
- 4. Review details and click Submit

**Note (3):** When viewing timecards, each time block will indicate to which position the time is being charged.

View the current Biweekly Pay Schedule for time tracking approval and pay dates.